# **GARMIN**<sub>®</sub>

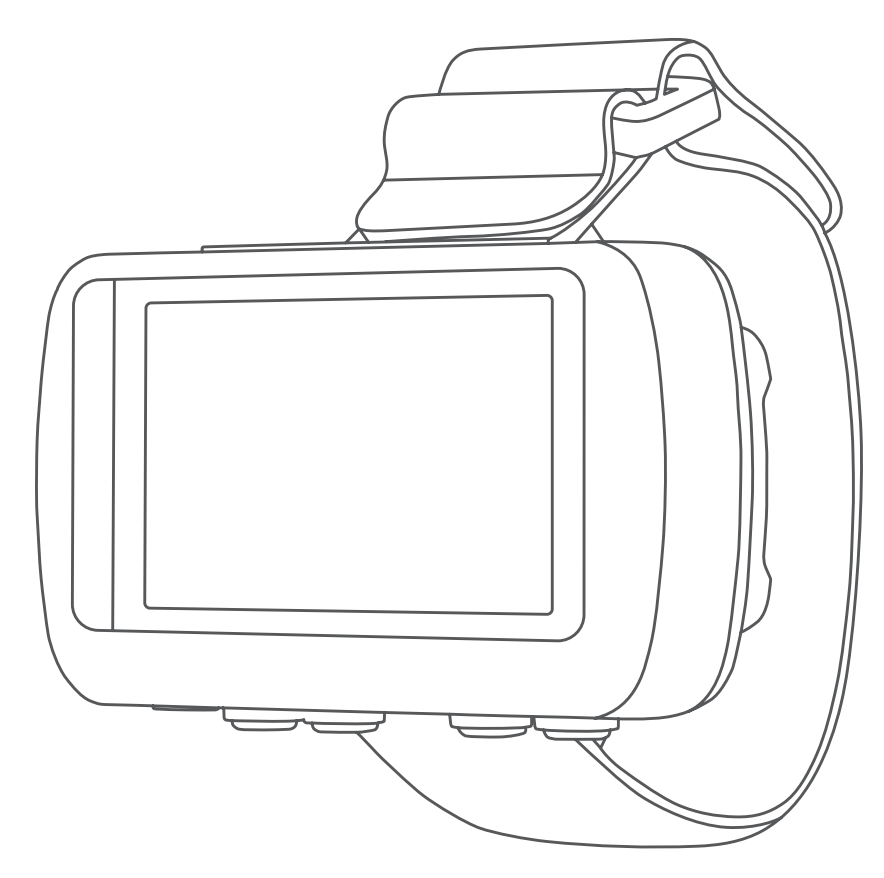

# FORETREX® 601/701 BALLISTIC EDITION

Korisnički priručnik

#### © 2017 Garmin Ltd. ili njezine podružnice

Sva prava pridržana. Sukladno zakonima o zaštiti autorskih prava, ovaj priručnik se ne smije kopirati, u cijelosti niti djelomično, bez prethodnog pismenog odobrenja tvrtke Garmin. Garmin pridržava pravo izmjene ili poboljšanja svojih proizvoda te izmjene sadržaja ovog priručnika, bez obaveze da obavijesti bilo koju osobu ili organizaciju o tim izmjenama ili poboljšanjima. Posjetite www.garmin.com gdje ćete pronaći posljednje nadogradnje i dodatne podatke o korištenju ovog proizvoda.

Garmin<sup>®</sup>, logotip Garmin, ANT+<sup>®</sup>, Foretrex<sup>®</sup>, TracBack<sup>®</sup> i VIRB<sup>®</sup> trgovački su znakovi tvrtke Garmin Ltd. ili njezinih podružnica, registrirani u SAD-u i drugim državama. Garmin Connect<sup>™</sup>, Garmin Express<sup>™</sup> QuickFit<sup>™</sup> i tempe<sup>™</sup> trgovački su znakovi tvrtke Garmin Ltd. ili njezinih podružnica. Ovi trgovački znakovi ne smiju se koristiti bez izričitog dopuštenja tvrtke Garmin.

Applied Ballistics<sup>®</sup> i Applied Ballistics Elite<sup>®</sup> registrirani su trgovački znakovi tvrtke Applied Ballistics, LLC. Apple<sup>®</sup> i Mac<sup>®</sup> trgovački su znakovi tvrtke Apple Inc., registrirani u SAD-u i drugim državama. Riječ i logotipi Bluetooth<sup>®</sup> u vlasništvu su tvrtke Bluetooth SIG, Inc. i svaka upotreba te riječi od strane tvrtke Garmin u skladu je s dodijeljenom licencom. Windows<sup>®</sup> zaštićen je trgovački znak tvrtke Microsoft Corporation u SAD-u i drugim državama. Ostali trgovački znakovi i trgovački nazivi pripadaju svojim vlasnicima.

Ovaj proizvod ima certifikat ANT+°. Popis kompatibilnih proizvoda i aplikacija potražite na web-mjestu www.thisisant.com/directory.

# Sadržaj

| Uvod 1                                                 |
|--------------------------------------------------------|
| Pregled uređaja                                        |
| Umetanje baterija1                                     |
| Dugotrajna pohrana1                                    |
| Pričvršćivanje trake za zapešće 1                      |
| Tipke1                                                 |
| Uključivanje uređaja1                                  |
| Primanje satelitskih signala1                          |
| Koristenje pozadinskog osvjetljenja1                   |
| Glavne stranice                                        |
| Kone statusa                                           |
| Stranica's kartom                                      |
| O KOMPASU                                              |
| Applieu Ballistics                                     |
| VIDD® dalijnski upravljač                              |
| Unravljanje VIPB akcijskom kamerom 2                   |
|                                                        |
| Međutočke, rute i trase                                |
| 1 OCKe                                                 |
| Stvaranje tocke                                        |
| Nieropie udelienesti između dvije težke                |
| ivijerenje udaljenosti između dvije točke              |
| Uredivanje točke                                       |
| Projekcija locke                                       |
| Brisanio svih mođutočaka                               |
| Brisdije Svili međuločaka                              |
| Pregledavanje poudlaka o nebu i almanana               |
| Rute 3                                                 |
| Stvaranje rute i navigiranje rutom                     |
| Prededavanie spremlienih ruta                          |
| Brisanie svih ruta                                     |
| Trase 3                                                |
| Snimanie traga                                         |
| Navigacija po spremljenom tragu                        |
| Upotreba funkcije Pomicanje i TracBack®                |
| Prikazivanje pojedinosti o tragu                       |
| Uređivanje naziva traga4                               |
| Brisanje aktivnog traga 4                              |
| Brisanje traga4                                        |
| Brisanje svih tragova4                                 |
| Prilagođavanje vašeg uređaja4                          |
| Prilagođavanje vremena isteka pozadinskog osvjetljenja |
| Opcije karte4                                          |
| Postavke detalja karte4                                |
| Opcije kompasa4                                        |
| Kalibracija kompasa4                                   |
| Prilagođavanje podatkovnih polja4                      |
| Opcije nadmorske visine                                |
| Kalibracija barometarskog visinomjera 4                |
| Opcije putnog računala5                                |
| Ponovno postavljanje putnog računala                   |
| Applied Ballistics opcije                              |
| Prilagodavanje polja skiće polozaja                    |
| Uredivanje koraka dometa                               |
| Postavijanje temeljnog dometa                          |
| Dremiene mete                                          |
| Fronijena mete                                         |
| Oreulvanje naziva mete                                 |
| Dodavanje profila                                      |
| Uređivanje prolita                                     |
| Uređivanje svojstava vatrenog oružia                   |
|                                                        |

| Brisanje unosa iz tablice faktora razmjera pada<br>Uređivanje tablice brzine pri izlazu iz usta cijevi i<br>tomporatura                                                                                                    | 6                                                                                                  |
|----------------------------------------------------------------------------------------------------|----------------------------------------------------------------------------------------------------|
| Brisanje unosa iz tablice početne brzine metka i<br>temperature<br>Brisanje profila<br>Opcije stranice s izbornikom<br>Postavke uređaja<br>Vodič skoka                                                                                                    | 6<br>6<br>6<br>6<br>7                                                                              |
| Povezane značajke<br>Uparivanje pametnog telefona s uređajem                                                                                                    | 7<br>7                                                                                             |
| Neobavezni dodaci za fitness<br>Uparivanje ANT+ senzora<br>Savjeti za uparivanje dodataka ANT+ s uređajem Garmin<br>tempe<br>Prikazivanje tempe podataka                                                                                                    | 7<br>8<br>8<br>8                                                                                   |
| Informacije o uređaju                                                                                                    | <b>8</b><br>8<br>8<br>8<br>8<br>8<br>8<br>8<br>8<br>8<br>9<br>9<br>9<br>9<br>9<br>9<br>9<br>9<br>9 |
| <b>Rješavanje problema</b><br>Nadogradnja proizvoda<br>Postavljanje aplikacije Garmin Express<br>Poboljšavanje prijema GPS satelita<br>Maksimalno produljenje vijeka trajanja baterije<br>Za moj je uređaj postavljen krivi jezik<br>Ponovno postavljanje uređaja<br>Vraćanje svih zadanih postavki | <b>9</b><br>9<br>9<br>9<br>9<br>9<br>9<br>9                                                        |
| Dodatak       1         Podatkovna polja       1         Applied Ballistics Pojmovnik       1                                                                                                    | <b>0</b><br>0<br>0                                                                                 |
| Indeks 1                                                                                                    | 3                                                                                                  |

# Uvod

4 Po potrebi na traku za zapešće pričvrstite produžetak trake.

#### 

U kutiji proizvoda potražite list *Važni podaci o sigurnosti i proizvodu* koji sadrži upozorenja i druge važne informacije o proizvodu.

# Pregled uređaja

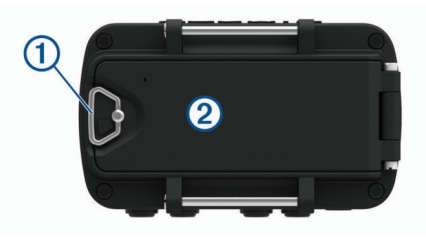

- 1 D-prsten poklopca baterija
- Mikro-USB priključak (ispod poklopca baterije)

## Umetanje baterija

Možete koristiti alkalne, NiMH ili litijske AAA baterije. Za najbolje rezultate koristite NiMH ili litijske baterije.

- 1 Olabavite tekstilnu traku koja prekriva vratašca odjeljka za baterije.
- 2 Okrenite D-prsten u smjeru obrnutom od kazaljke na satu i povucite prema gore kako biste otvorili vratašca odjeljka za baterije.
- 3 Umetnite dvije AAA baterije i pazite na polaritet.

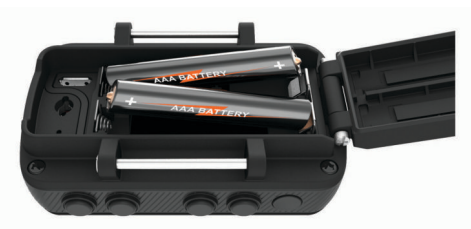

**NAPOMENA:** Provjerite da se na brtvi i odjeljku za baterije ne nalaze komadići drugih materijala.

4 Zatvorite vratašca odjeljka za baterije i okrenite D-prsten u smjeru kazaljke na satu.

#### Dugotrajna pohrana

Izvadite baterije ako ne namjeravate koristiti uređaj duže vrijeme. Pri uklanjanju baterija pohranjeni se podaci ne gube.

## Pričvršćivanje trake za zapešće

1 Umetnite traku iza iglice ① na gornjoj strani uređaja.

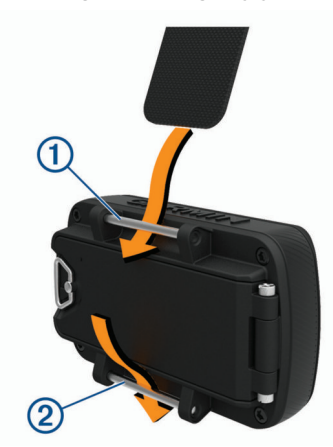

- 2 Povucite duljinu trake kroz otvor do kraja.
- 3 Umetnite traku iza iglice 2 na donjoj strani uređaja.

# Tipke

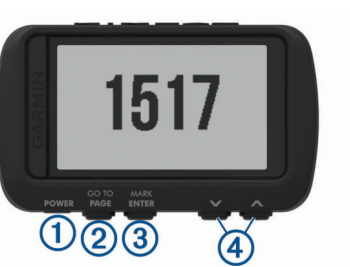

| 1<br>POWER         | Pritisnite i držite za uključivanje i isključivanje uređaja,<br>prelazak u način rada za noćno gledanje i prelazak u način<br>rada sata.<br>Odaberite kako biste uključili ili isključili pozadinsko osvjet-<br>ljenje. |
|--------------------|----------------------------------------------------------------------------------------------------|
| ②<br>PAGE<br>GOTO  | Odaberite za kretanje kroz glavne stranice redom.<br>Odaberite za povratak na prethodni prikaz iz izbornika ili<br>opcije.<br>Pritisnite i držite za navigaciju do točke.                                               |
| ③<br>ENTER<br>MARK | Odaberite za otvaranje izbornika za stranicu.<br>Držite za označavanje točke.                                                                                                    |
| (4)<br>∧<br>∨      | Odaberite za kretanje kroz izbornike i stranice.<br>Odaberite za povećavanje ili smanjivanje na stranici karte.                                                                                                    |

#### Uključivanje uređaja

Držite tipku POWER.

Prilikom prvog uključivanja uređaja odaberite jezik uređaja.

#### Primanje satelitskih signala

Prije korištenja funkcija GPS navigacije morate pronaći satelitske signale.

Kad uključite navigacijski uređaj, GPS prijemnik mora prikupiti satelitske podatke i odrediti trenutni položaj. Vrijeme potrebno da prijemnik primi satelitske signale ovisi o nekoliko čimbenika, među ostalim i o tome koliko ste udaljeni od lokacije na kojoj ste zadnje koristili navigacijski uređaj, imate li neometan pogled na nebo i koliko je vremena prošlo od posljednjeg korištenja navigacijskog uređaja. Pri prvom uključivanju navigacijskog uređaja možda će biti potrebno nekoliko minuta da se satelitski signal pronađe.

- 1 Uključite uređaj.
- 2 Pričekajte da uređaj pronađe satelite.

Lociranje satelitskih signala može potrajati od 30 do 60 sekundi. Het ukazuje da je GPS pronađen.

**3** Prema potrebi izađite na otvoren prostor, podalje od visokih zgrada i stabala.

#### Korištenje pozadinskog osvjetljenja

- 1 Odaberite **POWER**.
- Pozadinsko osvjetljenje uključuje se na 30 sekundi.
- 2 Za isključivanje pozadinskog osvjetljenja odaberite **POWER**.

#### **Glavne stranice**

Možete odabrati **PAGE** za kretanje kroz glavne stranice. Možete odabrati **ENTER** kako biste otvorili izbornik postavki za svaku stranicu. Možete odabrati ∨ ili ∧ za kretanje kroz izbornike i stranice te za povećavanje i smanjivanje prikaza.

stranica karte: Stranica karte prikazuje vaš položaj i smjer na karti (Stranica s kartom, stranica 2).

Kako putujete, ikona položaja pomiče se i ostavlja zapis traga (stazu). Na karti se prikazuju nazivi i simboli točaka. Uređaj automatski zakreće kartu kako se krećete tako da se točke uvijek prikazuju iznad vašeg položaja. Stranica s kompasom: Stranica s kompasom vodi vas prema odredištu prikazujući kompas i pokazivač smjera.

Tijekom navigacije stranica s kompasom prikazuje naziv lokacije, udaljenost do konačnog odredišta, brzinu putovanja i strelicu pokazivača na ruži kompasa. Možete slijediti strelicu za navigaciju.

- Stranica elevacije: Stranica elevacije prikazuje vašu elevaciju.
- **Putno računalo**: Putno računalo prikazuje trenutnu brzinu, prosječnu brzinu, maksimalnu brzinu, putni brojač kilometara i druge korisne statističke podatke.
- Stranica izbornika: Izbornik sadrži postavke za točke, tragove i rute te druge opcije postavljanja.

Na vrhu zaslona na stranici izbornika također se prikazuje trenutačno vrijeme i datum.

Applied Ballistics<sup>®</sup> stranica: Ova funkcija omogućuje prilagođeno ciljanje u streljaštvu dugog dometa (*Applied Ballistics*, stranica 2).

**NAPOMENA:** Ova je funkcija dostupna samo na uređaju Foretrex 701.

#### Ikone statusa

Ikone statusa prikazuju se na glavnim stranicama. Bljeskajuća ikona označava da uređaj traži signal. Postojana ikona označava da je signal pronađen ili da je senzor povezan.

| H           | GPS status                                |
|-------------|-------------------------------------------|
| []          | Razina baterije                           |
| •           | Status monitora pulsa                     |
| <b>4</b> 12 | Status senzora za brzinu i kadencu        |
| ۲           | Status tempe <sup>™</sup> senzora         |
| *           | Status Bluetooth <sup>®</sup> tehnologije |

#### Stranica s kartom

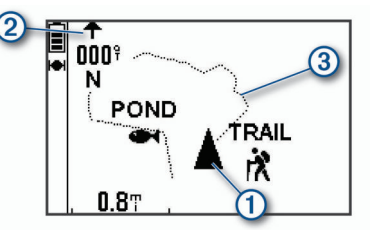

| 1 | Prikazuje vaš položaj na karti.     |
|---|-------------------------------------|
| 2 | Prikazuje smjer u kojem se krećete. |
| 3 | Prikazuje zapis traga.              |

#### O kompasu

Elektronički kompas sličan je magnetskom kompasu kad stojite u mjestu ili hodate. Ako održavate veću brzinu, primjerice putujući automobilom, kompas za utvrđivanje smjera koristi GPS signale.

**NAPOMENA:** Tijekom navigacije kompas držite ravno kako biste postigli najveću točnost.

#### **Applied Ballistics**

**NAPOMENA:** Ova je funkcija dostupna samo na uređaju Foretrex 701.

Funkcija Applied Ballistics omogućuje prilagođeno ciljanje u streljaštvu dugog dometa na temelju karakteristika puške, kalibra metka i različitih uvjeta u okolini. Možete unijeti parametre poput vjetra, temperature, vlažnosti, dometa i smjera ispaljivanja.

Ova funkcija pruža informacije koje su vam potrebne za ispaljivanje projektila dugog dometa, uključujući korekciju elevacije, smicanje zraka, brzinu i vrijeme leta projektila.

Također uključuje prilagođene modele otpora zraka za vašu vrstu metka. Više pojedinosti o funkciji potražite na web-mjestu appliedballisticsllc.com.

#### Brzo uređivanje uvjeta za streljaštvo

Možete uređivati podatke o dometu, smjeru pucnja i vjetru.

1 Na stranici Applied Ballistics odaberite ENTER > QUICK EDIT.

**SAVJET:** Za uređivanje pojedine vrijednosti odaberite  $\checkmark$  ili  $\land$  i za prebacivanje na sljedeće polje odaberite ENTER.

- 2 Za točno postavljanje vrijednosti za DOF i smjera vjetra okrenite se izravno prema smjeru iz kojeg vjetar puše.
- 3 Vrijednost za **DOF** postavite prema stvarnom smjeru pucnja (ručno ili uz pomoć kompasa).
- 4 Smjer vjetra postavite na DIR 12:00.
- 5 Za spremanje postavki odaberite PAGE.

# Korištenje mjerača odbrojavanja

Pije nego što pokrenete mjerač odbrojavanja morate omogućiti stranicu s mjeračem vremena (*Postavke uređaja*, stranica 6) i postaviti preference mjerača vremena (*Postavke mjerača vremena*, stranica 6).

1 Za pokretanje mjerača odbrojavanja na stranici s mjeračem vremena odaberite **ENTER**.

NAPOMENA: Za promjenu vremenskog intervala odaberite ✓ ili ∧.

- 2 Za zaustavljanje mjerača odbrojavanja odaberite ENTER. NAPOMENA: Kada vrijeme bude 00:00, možete odabrati ENTER i mjerač vremena koristiti kao štopericu i započeti mjerenje vremena.
- 3 Po potrebi odaberite ∧ za ponovno postavljanje mjerača odbrojavanja na originalni vremenski interval.

# VIRB<sup>®</sup> daljinski upravljač

Daljinska funkcija VIRB omogućuje vam upravljanje VIRB akcijskom kamerom pomoću uređaja. Za kupnju VIRB akcijske kamere idite na www.garmin.com/VIRB.

#### Upravljanje VIRB akcijskom kamerom

Prije upotrebe VIRB daljinske funkcije morate omogućiti daljinsku postavku na VIRB kameri. Dodatne pojedinosti potražite u VIRB korisničkom priručniku za seriju.

- 1 Uključite VIRB kameru.
- 2 Na stranici s izbornikom na Foretrex uređaju odaberite POVEZIVANJE > STR.VIRB DALJ.UPRAVLJ. > UK. za omogućavanje stranice daljinskog upravljača.
- **3** Za kretanje do stranice daljinskog upravljača odaberite **PAGE**.
- 4 Pričekajte da se uređaj poveže s VIRB kamerom.
- 5 Odaberite opciju:
  - Za snimanje fotografije odaberite FOTOGRAFIRAJ.
  - Za snimanje videozapisa odaberite POKRENI SNIMANJE.

Na zaslonu Foretrex uređaja prikazat će se brojač vremena videozapisa.

• Za zaustavljanje snimanja videozapisa odaberite **ZAUSTAVI SNIMANJE**.

# Međutočke, rute i trase

#### Točke

Međutočke su lokacije koje snimate i spremate u uređaj. Točke označavaju gdje ste, kamo idete ili gdje ste bili. Možete im

dodati pojedinosti o lokaciji poput naziva, nadmorske visine ili dubine.

Možete dodati .gpx datoteku koja sadrži točke tako da datoteku prenesete u GPX mapu (*Prijenos datoteka na vaš uređaj*, stranica 8).

#### Stvaranje točke

Trenutnu lokaciju možete spremiti kao točku.

- 1 Držite MARK.
- 2 Po potrebi odaberite ∨ ili ∧ za promjenu simbola, elevacije, geografske širine i dužine.
- 3 Odaberite U REDU?.

#### Navigacija do točke

- 1 Pritisnite i držite GOTO.
- 2 Odaberite točku.

#### Zaustavljanje navigacije

Na stranici karte ili kompasa odaberite ENTER > ZAUSTAVLJANJE NAVIG.

#### Mjerenje udaljenosti između dvije točke

Možete izmjeriti udaljenost između dvije lokacije.

- 1 Na stranici s kartom odaberite ENTER > IZMJERI UDALJENOST.
- 2 Odaberite OD: i odaberite početnu točku.
- 3 Odaberite PRIMA: i odaberite završnu točku.
- 4 Odaberite PROCIJENJENA BRZINA:.
- 5 Odaberite ENTER za odabir znamenke.
- 6 Odaberite ∨ ili ∧ za uređivanje brzine.
- 7 Odaberite U REDU?.

Pojavljuju se ukupna udaljenost između dvije točke i procjena trajanja putovanja.

#### Uređivanje točke

- 1 Na stranici izbornika odaberite TOČKE > PREGLED SVIH.
- 2 Odaberite točku.
- Odaberite ∨ ili ∧ za kretanje kroz simbol, elevaciju, geografsku širinu i dužinu.
- 4 Odaberite ENTER za uređivanje simbola, elevacije, geografske širine i dužine.
- 5 Odaberite opciju:
  - Da biste promijenili simbol, odaberite simbol točke s popisa.
  - Da biste promijenili elevaciju, geografsku širinu ili dužinu, slijedite upute na zaslonu.

#### Projekcija točke

Možete stvoriti novu točku projiciranjem udaljenosti i smjera od postojeće točke do nove točke.

- Na stranici s izbornikom odaberite TOČKE > PREGLED SVIH.
- 2 Odaberite točku.
- 3 Odaberite OPCIJE > PROJEKT.
- 4 Unesite udaljenost.
- 5 Unesite smjer.
- 6 Odaberite U REDU?.

#### Brisanje točke

- 1 Na stranici s izbornikom odaberite TOČKE > PREGLED SVIH.
- 2 Odaberite točku.
- 3 Odaberite IZBRIŠI > DA.

#### Brisanje svih međutočaka

Na stranici izbornika odaberite **POSTAVLJANJE > PONOVO POSTAVI > IZBRIŠI SVE TOČKE > DA**.

#### Pregledavanje podataka o nebu i almanaha

Možete pregledati dnevne podatke almanaha za sunce i mjesec te lov i ribolov.

- 1 Na stranici izbornika odaberite TOČKE > PREGLED SVIH.
- 2 Odaberite točku.
- 3 Odaberite OPCIJE.
- 4 Odaberite opciju:
  - Za prikaz predviđenih najboljih datuma i vremena za lov i ribolov na trenutnoj lokaciji odaberite LOV/RIBOLOV.
  - Za prikaz izlaska i zalaska sunca, izlaska i zalaska mjeseca te mjesečeve mijene za određeni datum odaberite SUNCE/MJESEC.
- 5 Po potrebi odaberite ENTER kako biste vidjeli drugi dan.

#### Pregledavanje najbližih točaka

Možete pogledati popis točaka koje su najbliže vašoj trenutnoj lokaciji.

Na stranici s izbornikom odaberite TOČKE > NAJBLIŽE.

#### **Rute**

Ruta je niz međutočaka ili lokacija koje vas vode do konačnog odredišta.

#### Stvaranje rute i navigiranje rutom

- 1 Na stranici s izbornikom odaberite RUTE > STVORI NOVO.
- 2 Za prikaz popisa spremljenih točaka odaberite ENTER.
- 3 Odaberite točku koju želite dodati ruti.
- 4 Ponavljajte korake 2 i 3 dok ne dovršite rutu.
- 5 Odaberite PRATI.
- Odaberite početnu točku navigacije. Pojavit će se navigacijski podaci.

#### Pregledavanje spremljenih ruta

- 1 Na stranici s izbornikom odaberite RUTE > PREGLED SVIH.
- 2 Odaberite rutu.

#### Brisanje svih ruta

Na stranici s izbornikom odaberite **RUTE > IZBRIŠI SVE > DA**.

#### Trase

Trasa je zapis vašeg puta. Zapisnik trase sadrži informacije o točkama uzduž snimljenog puta, uključujući vrijeme, lokaciju i visinu svake točke.

#### Snimanje traga

Uređaj automatski bilježi zapis traga dok se krećete. Tragove možete spremiti i kasnije ih koristiti za navigaciju.

- 1 Na stranici s izbornikom odaberite TRAGOVI > SPREMI TRAG.
- 2 Odaberite ∨ ili ∧ za postavljanje početne točke.
- 3 Odaberite ENTER.
- 4 Odaberite ∨ ili ∧ za postavljanje završne točke.
- 5 Odaberite ENTER.
- 6 Po potrebi odaberite ENTER za uređivanje naziva traga.

#### Navigacija po spremljenom tragu

- 1 Na stranici s izbornikom odaberite TRAGOVI > PREGLED SPREMLJENIH.
- Odaberite trag.
- 3 Odaberite NAVIGIRAJ.

#### Upotreba funkcije Pomicanje i TracBack®

Tijekom navigacije možete upotrebljavati TracBack funkciju kako biste navigirali natrag na početak vaše aktivnosti. To može biti korisno kod pronalaženja puta natrag do kampa ili početka staze.

- 1 Na stranici izbornika odaberite TRAGOVI > POMIC. I TRACBACK.
- 2 Za pomicanje zapisa traga odaberite ∨ ili ∧.
- 3 Odaberite ENTER za prikaz dodatnih opcija.
- 4 Odaberite opciju:
  - · Za početak navigacije trenutnim tragom odaberite IDI.
  - Za označavanje točke odaberite **OZNAČAVANJE**.
  - Za povećavanje i smanjivanje prikaza odaberite **ZUMIRANJE**, a zatim odaberite ∨ ili ∧.
  - Za navigaciju natrag do početka aktivnosti odaberite TRACBACK.

#### Prikazivanje pojedinosti o tragu

- 1 Na stranici s izbornikom odaberite TRAGOVI > PREGLED SPREMLJENIH.
- 2 Odaberite trag
- 3 Odaberite opciju:
  - Za prikaz traga na karti odaberite PRIKAŽI KARTU.
  - Za prikaz nadmorske visine traga odaberite NADMORSKA VISINA.

#### Uređivanje naziva traga

- 1 Na stranici izbornika odaberite TRAGOVI > PREGLED SPREMLJENIH.
- 2 Odaberite trag.
- 3 Odaberite PROMIJENI NAZIV.

#### Brisanje aktivnog traga

Na stranici s izbornikom odaberite **TRAGOVI** > **OČISTI TRAG** > **DA**.

#### Brisanje traga

- 1 Na stranici s izbornikom odaberite TRAGOVI > PREGLED SPREMLJENIH.
- 2 Odaberite trag.
- 3 Odaberite IZBRIŠI > DA.

#### Brisanje svih tragova

Na stranici s izbornikom odaberite **TRAGOVI > IZBRIŠI SVE SPREMLJ. > DA**.

# Prilagođavanje vašeg uređaja

# Prilagođavanje vremena isteka pozadinskog osvjetljenja

Možete skratiti vrijeme do isteka pozadinskog osvjetljenja kako biste produžili vijek trajanja baterije.

- 1 Na stranici s izbornikom odaberite POSTAVLJANJE > ZASLON > ISKLJUČIVANJE SVJETLA.
- 2 Odaberite ✓ ili ∧ za podešavanje vremena koje će proteći prije nego što se pozadinsko osvjetljenje isključi.

## **Opcije karte**

Na stranici karte odaberite ENTER.

POMICANJE ZAPISA TRAGA: Omogućavanje upotrebe opcija ✓ ili ∧ za pomicanje zapisa traga i prikaz dodatnih opcija (Upotreba funkcije Pomicanje i TracBack<sup>®</sup>, stranica 4).

OČISTI ZAPIS TRAGA: Brisanje zabilježenog zapisa traga.

- **IZMJERI UDALJENOST**: Omogućuje mjerenje udaljenosti između dviju točki (*Mjerenje udaljenosti između dvije točke*, stranica 3).
- **DETALJ KARTE**: Postavlja preference karte (*Postavke detalja karte*, stranica 4).
- SAKRIJ PODATKE O STAT.: Omogućuje skrivanje i prikazivanje ikona statusa na stranici karte kao što su razina napunjenosti baterije i GPS status.

#### Postavke detalja karte

Na stranici karte odaberite ENTER > DETALJ KARTE.

**ORIJENTACIJA KARTE**: Prilagođavanje načina na koji će se karta prikazati na stranici. Opcija SJEVER GORE prikazuje sjever na vrhu stranice. Opcija TRAG GORE prikazuje trenutni smjer kretanja prema vrhu stranice.

**AKTIVAN TRAG**: Prikazuje ili skriva aktivne tragove na karti. **TOČKE**: Prikazuje ili skriva točke na karti.

#### **Opcije kompasa**

Na stranici kompasa odaberite ENTER.

KALIBRACIJA KOMPASA: Kalibrira elektronički kompas (Kalibracija kompasa, stranica 4).

**PROMJENI POLJA**: Omogućuje prilagodbu podatkovnih polja na stranici kompasa (*Prilagođavanje podatkovnih polja*, stranica 4).

#### Kalibracija kompasa

Uređaj ima elektronički kompas s 3 osi. Kalibrirajte kompas nakon prelaska velikih udaljenosti, velikih promjena u temperaturi ili zamjene baterija.

- 1 Na stranici kompasa odaberite ENTER > KALIBRACIJA KOMPASA > POKRENI.
- 2 Slijedite upute na zaslonu.

#### Prilagođavanje podatkovnih polja

Možete prilagoditi podatkovna polja prikazana na kompasu, putnom računalu i Applied Ballistics stranicama.

**SAVJET:** Možda ćete morati promijeniti podatkovna polja kako biste vidjeli podatke iz povezanih senzora, poput očitanja monitora pulsa ili tempe senzora.

- 1 Odaberite stranicu s podatkovnim poljima.
- 2 Odaberite ENTER > PROMJENI POLJA.
- 3 Odaberite podatkovno polje koje želite zamijeniti.
- 4 Odaberite novo podatkovno polje.

#### Opcije nadmorske visine

Na stranici s nadmorskom visinom odaberite ENTER.

**GRAFIKON PREMA VREM.**: Omogućuje pregled promjene nadmorske visine tijekom nekog vremenskog razdoblja.

**GRAFIKON PREMA UDALJ.**: Omogućuje pregled promjene nadmorske visine prema nekoj udaljenosti.

ZUM. NA NADM. VISINI: Postavlja mjerilo nadmorske visine.

PRIKAZ TOČAKA: Omogućuje točke s podacima na stranici s nadmorskom visinom.

#### Kalibracija barometarskog visinomjera

Barometarski visinomjer možete ručno kalibrirati ako znate točnu nadmorsku visinu ili točan barometarski tlak.

- Otiđite na lokaciju za koju znate točnu nadmorsku visinu ili točan barometarski tlak.
- 2 Na stranici s izbornikom odaberite POSTAVLJANJE > VISINOMJER > KALIBRACIJA VISINOMJERA.
- 3 Slijedite upute na zaslonu.

# Opcije putnog računala

Na stranici putnog računala odaberite ENTER.

- **PROMJENI POLJA**: Omogućuje prilagodbu podatkovnih polja na stranici putnog računala (*Prilagođavanje podatkovnih polja*, stranica 4).
- **PON.POST. POD.PUTA**: Ponovno postavlja podatke o putu i elevaciji (*Ponovno postavljanje putnog računala*, stranica 5).

### Ponovno postavljanje putnog računala

Za točne informacije prije početka putovanja ponovno postavite podatke puta i elevacije.

Na stranici izbornika odaberite **POSTAVLJANJE > PONOVO POSTAVI > PON.POST. POD.PUTA > DA**.

# Applied Ballistics opcije

**NAPOMENA:** Ova je funkcija dostupna samo na uređaju Foretrex 701.

Na stranici Applied Ballistics odaberite ENTER.

- **QUICK EDIT**: Omogućuje brzo uređivanje raspona, smjera pucnja i podataka o vjetru (*Brzo uređivanje uvjeta za streljaštvo*, stranica 2).
- **RANGE CARD**: Na temelju parametara koje unosi korisnik omogućuju pregledavanje nadmorske visine i vjetra za različite domete. Polja možete promijeniti (*Prilagođavanje polja skice položaja*, stranica 5), urediti veličinu koraka dometa (*Uređivanje koraka dometa*, stranica 5) i postaviti osnovni domet (*Postavljanje temeljnog dometa*, stranica 5).
- **TARGET CARD**: Na temelju parametara koje unosi korisnik omogućuje pregledavanje dometa nadmorske visine i vjetra za deset meta. Možete urediti naziv i vrijednosti mete (*Uređivanje kartice cilja*, stranica 5).
- **ENVIRONMENT**: Omogućuje prilagođavanje atmosferskih uvjeta za okoliš u kojem se trenutno nalazite. Možete unijeti prilagođene vrijednosti, koristiti vrijednosti tlaka iz unutarnjih senzora uređaja ili koristiti vrijednosti temperature iz povezanog tempe senzora.
- **TARGET**: Omogućuje prilagođavanje uvjeta za streljaštvo dugog dometa za trenutnu metu. Možete promijeniti odabranu metu i prilagoditi uvjete za do deset meta (*Promjena mete*, stranica 5).
- PROFILE: Omogućuje prilagođavanje svojstava vatrenog oružja (Uređivanje svojstava vatrenog oružja, stranica 6), svojstava metka (Uređivanje svojstava metka, stranica 5) i izlazne mjerne jedinice za trenutni profil. Možete promijeniti odabrani profil (Odabir drugog profila, stranica 5) i dodati dodatne profile (Dodavanje profila, stranica 5).
- **CHANGE FIELDS**: Omogućuje podešavanje podatkovnih polja na stranici Applied Ballistics (*Prilagođavanje podatkovnih polja*, stranica 4).
- **SETUP**: Omogućuje odabir ulaznih mjernih jedinica za stranicu Applied Ballistics.

## Prilagođavanje polja skice položaja

- 1 Na stranici Applied Ballistics odaberite ENTER > RANGE CARD > ENTER > CHANGE FIELDS.
- 2 Za kretanje kroz dostupna polja odaberite ∨ ili ∧.
- 3 Za spremanje odabira i prelazak na sljedeće polje odaberite ENTER.
- 4 Za spremanje promjena odaberite PAGE.

#### Uređivanje koraka dometa

- 1 Na stranici Applied Ballistics odaberite ENTER > RANGE CARD > ENTER > RANGE INCREMENT.
- 2 Slijedite upute na zaslonu.

# Postavljanje temeljnog dometa

- 1 Na stranici Applied Ballistics odaberite ENTER > RANGE CARD > ENTER > BASE RANGE.
- **2** Slijedite upute na zaslonu.

#### Uređivanje kartice cilja

- 1 Na stranici Applied Ballistics odaberite ENTER > TARGET CARD.
- 2 Odaberite ENTER > QUICK EDIT.
- 3 Odaberite ✓ ili ∧, a zatim odaberite ENTER za uređivanje cilja.
- 4 Odaberite ENTER za uređivanje informacija o cilju.

#### Promjena mete

- 1 Na stranici Applied Ballistics odaberite ENTER > TARGET > TARGET > CHANGE TARGET.
- 2 Odaberite metu.

Pojavljuju se uvjeti za streljaštvo dugog dometa za odabranu metu.

#### Uređivanje naziva mete

Na stranici Applied Ballistics odaberite ENTER > TARGET > TARGET > EDIT NAME.

#### Odabir drugog profila

- 1 Na stranici Applied Ballistics odaberite ENTER > PROFILE.
- 2 Odaberite svoj trenutni profil.
- Prikazat će se popis profila.
- 3 Odaberite profil.
- 4 Odaberite CHANGE PROFILE.

Pojavljuju se svojstva vatrenog oružja i metka za odabrani profil.

#### Dodavanje profila

Možete dodati .pro datoteku koja sadrži informacije o profilu tako da datoteku prenesete u AB mapu na uređaju (*Prijenos datoteka na vaš uređaj*, stranica 8).

- 1 Na stranici Applied Ballistics odaberite ENTER > PROFILE.
- 2 Odaberite svoj trenutačni profil.
- Prikazat će se popis profila.
- 3 Odaberite + PROFILE
- 4 Odaberite opciju:
  - Za prilagođavanje svojstava metka odaberite BULLET PROPERTIES (Uređivanje svojstava metka, stranica 5).
  - Za prilagođavanje svojstava vatrenog oružja odaberite GUN PROPERTIES (Uređivanje svojstava vatrenog oružja, stranica 6).

#### Uređivanje svojstava metka

- Na stranici Applied Ballistics odaberite ENTER > PROFILE > BULLET PROPERTIES.
- 2 Odaberite opciju:
  - Kako biste automatski unijeli svojstva metka iz Applied Ballistics baze podataka metaka, odaberite BULLET DATABASE, a zatim odaberite kalibar metka, proizvođača, metak i krivulju otpora zraka.

**NAPOMENA:** Možete odabrati kalibar metka kako biste pretražili popis metaka s tim kalibrom. Ne podudaraju se svi nazivi metaka sa stvarnim kalibrom metka. Na primjer, 300 Win Mag je metak kalibra .308.

 Da biste ručno unijeli svojstva metka ako se metak ne nalazi u bazi podataka metaka, odaberite V ili A za kretanje kroz polja, a zatim odaberite ENTER za uređivanje vrijednosti.

**NAPOMENA:** Te podatke možete pronaći na web-mjestu proizvođača metka.

#### Uređivanje svojstava vatrenog oružja

- 1 Na stranici Applied Ballistics odaberite ENTER > PROFILE > GUN PROPERTIES.
- 2 Odaberite ✓ ili ∧ za kretanje kroz svako polje i odaberite ENTER za unos vrijednosti.
- 3 Odaberite opciju:
  - Za kalibriranje brzine pri izlasku iz usta cijevi odaberite CALIBRATE MUZZLE VELOCITY, unesite domet i stvarni pad i odaberite USE.

**NAPOMENA:** Garmin<sup>®</sup> preporučuje da brzinu pri izlasku iz usta cijevi kalibrirate prije faktora mjerila pada. Kalibriranje brzine pri izlasku iz usta cijevi daje točnije rješenje za nadzvučni raspon za pojedino vatreno oružje.

• Za kalibriranje faktora mjerila pada odaberite **CALIBRATE DSF**, unesite domet i stvarni pad i odaberite **USE**.

**NAPOMENA:** Kalibriranje faktora mjerila pada daje točnije rješenje pri ili iznad ultrazvučnog raspona za pojedino vatreno oružje.

- 4 Odaberite VIEW DSF TABLE za prikaz tablice faktora mjerila pada temeljene na Mach brzini i kalibrirane vrijednosti faktora mjerila pada.
- 5 Odaberite **MV-TEMP TABLE** za prikaz podešavanja brzine pri izlazu iz usta cijevi na temelju temperature okruženja.

## Brisanje unosa iz tablice faktora razmjera pada

Tablica faktora razmjera pada popunjava se nakon što kalibrirate faktor razmjera pada. Po potrebi vrijednosti iz tablice možete ponovno postaviti na nulu.

Na stranici Applied Ballistics odaberite ENTER > PROFILE > GUN PROPERTIES > VIEW DSF TABLE > ENTER > CLEAR DSF TABLE.

# Uređivanje tablice brzine pri izlazu iz usta cijevi i temperature

- 1 Na stranici Applied Ballistics odaberite ENTER > PROFILE > GUN PROPERTIES > MV-TEMP TABLE > ENTER > EDIT.
- 2 Za kretanje kroz pojedino polje odaberite ∨ ili ∧.
- 3 Za uređivanje vrijednosti odaberite ENTER.

# Brisanje unosa iz tablice početne brzine metka i temperature

Tablica početne brzine metka i temperature popunjava se nakon što kalibrirate početnu brzinu metka. Po potrebi vrijednosti iz tablice možete ponovno postaviti na nulu.

Na stranici Applied Ballistics odaberite ENTER > PROFILE > GUN PROPERTIES > MV-TEMP TABLE > ENTER > CLEAR MV-TEMP.

## Brisanje profila

- 1 Na stranici Applied Ballistics odaberite ENTER > PROFILE.
- Odaberite svoj trenutačni profil. Prikazat će se popis profila.
- 3 Odaberite profil.
- 4 Odaberite DELETE PROFILE.

# Opcije stranice s izbornikom

- **TOČKE**: Omogućuje stvaranje novih točaka, prikaz popisa svih točaka ili prikaz točke koja je najbliža lokaciji na kojoj se nalazite.
- TRAGOVI: Omogućuje upravljanje spremljenim tragovima.
- **RUTE**: Omogućuje stvaranje nove rte, prikaz popisa svih ruta i brisanje svih ruta.
- **POSTAVLJANJE**: Omogućuje prilagođavanje uređaja (*Postavke uređaja*, stranica 6).

- **POVEZIVANJE**: Omogućuje povezivanje s kompatibilnim Garmin uređajima i ANT+<sup>®</sup> senzorima (*Neobavezni dodaci za fitness*, stranica 7).
- **TELEFON**: Omogućuje uparivanje telefona i uređaja (*Uparivanje pametnog telefona s uređajem*, stranica 7).
- **GPS**: Prikazuje jačinu satelitskog signala ili pregled neba satelita (*Pregled satelita*, stranica 8).
- **VODIČ SKOKA**: Omogućuje odabir vrste skoka (*Vodič skoka*, stranica 7).

#### Postavke uređaja

Na stranici s izbornikom odaberite POSTAVLJANJE.

APPLIED BALLISTICS: Omogućuje prilagođavanje atmosferskih uvjeta za okoliš, uvjeta za streljaštvo za metu, svojstava vatrenog oružja i metka za vaš profil, izlazne mjerne jedinice za vaš profil i ulazne mjerne jedinice za stranicu Applied Ballistics (*Applied Ballistics opcije*, stranica 5).

**NAPOMENA:** Ova je funkcija dostupna samo na uređaju Foretrex 701.

- VRIJEME: Postavlja uređaj za prikaz vremena u 12-satnom, 24satnom ili vojnom formatu i postavlja vremensku zonu uređaja. Opcija AUTOMATSKI omogućuje uređaju automatsko postavljanje vremenske zone na temelju vašeg GPS položaja.
- **MJERAČ VREMENA**: Omogućuje stranicu s mjeračem vremena i omogućuje postavljanje preferenci mjerača vremena (*Postavke mjerača vremena*, stranica 6).
- **ZASLON**: Podešava isključivanje pozadinskog osvjetljenja i kontrast zaslona.
- JEDINICE: Postavljanje formata položaja, datuma karte i mjernih jedinica uređaja.
- SMJER: Postavljanje postavki prikaza kompasa i referentnog sjevera i omogućuje ručnu kalibraciju kompasa (Kalibracija kompasa, stranica 4). Opcija AUTOMATSKI omogućuje uređaju automatsku kalibraciju kompasa. Opcija ISK. isključuje kompas.
- **SUSTAV**: Postavljanje preferenci sustava (*Postavke sustava*, stranica 7).
- **TRAGOVI**: Postavljanje preferenci tragova (*Postavke tragova*, stranica 7).
- **RUTE**: Postavljanje prijelaza od jedne točke na ruti do druge. Opcija UDALJENOST vodi vas do sljedeće točke na ruti kada se nalazite unutar određene udaljenosti od trenutne točke.
- **KARTA**: Postavljanje preferenci karte (*Postavke karte*, stranica 7).
- VISINOMJER: Omogućuje automatsku kalibraciju i omogućuje automatsku kalibraciju visinomjera (*Kalibracija barometarskog visinomjera*, stranica 4).
- **PONOVO POSTAVI**: Omogućuje ponovno postavljanje podataka o putu (*Ponovno postavljanje putnog računala*, stranica 5), brisanje svih točaka (*Brisanje svih međutočaka*, stranica 3) i vraćanje uređaja na tvornički zadane postavke (*Vraćanje svih zadanih postavki*, stranica 9).
- O UREĐAJU FORETREX: Omogućuje pregledavanje informacija o uređaju, primjerice ID jedinice, verziju softvera, pravne informacije i licencni ugovor (*Prikaz informacija o uređaju*, stranica 8).

#### Postavke mjerača vremena

Na stranici izbornika odaberite **POSTAVLJANJE > MJERAČ VREMENA**.

- **PRIK. STRAN.MJER.VREM.?**: Omogućavanje stranice mjerača vremena.
- **ODBROJAVANJE OD:**: Postavljanje koraka vremena za mjerač odbrojavanja. Možete upotrijebiti opciju BROJANJE kako biste mjerač vremena upotrebljavali kao štopericu.

- **PO ISTEKU:** Postavljanje mjerača vremena na zaustavljanje, brojanje ili ponavljanje nakon isteka vremena.
- **ZVUK ISTEKA MJ.VREMENA:** Postavljanje zvučnog upozorenja koje se čuje nakon isteka vremena.
- **ZVUK INTERVALA:** Postavljanje zvučnog upozorenja koje se čuje nakon isteka vremena intervala.

#### Postavke sustava

- Na stranici izbornika odaberite **POSTAVLJANJE > SUSTAV**.
- GPS RAD: Satelitski sustav postavlja na GPS, GPS + GLONASS, GPS + GALILEO, ULTRATRAC ili DEMO (GPS je isključen). Opcijom ULTRATRAC točke traga i podaci senzora rjeđe se bilježe.
- WAAS: Omogućuje sustavu korištenje podataka iz sustava Wide Area Augmentation System/European Geostationary Navigation Overlay Service (WAAS/EGNOS).
- GENERATOR ZVUČNOG SIGN.: Postavlja generator zvučnog signala tako da se javlja za tonove tipki i poruke ili samo za poruke.
- **BATERIJA**: Omogućuje promjenu vrste AAA baterija koje upotrebljavate.
- JEZIK: Postavljanje jezika teksta na uređaju.
- SPANNER: Omogućuje korištenje USB priključka uređaja s većinom kartografskih programa sukladnih s NMEA<sup>®</sup> 0183 stvarajući virtualni serijski priključak.
- POD.O VLAS.: Omogućuje unos podataka o vlasniku kao što je ime vlasnika i postavlja opciju tako da se podaci prikazuju prilikom uključivanja uređaja.

#### Postavke tragova

Na stranici izbornika odaberite POSTAVLJANJE > TRAGOVI.

SNIMANJE: Omogućuje bilježenje traga.

- INTERVAL SNIMANJA: Postavlja metodu i stopu bilježenja zapisa traga. Pomoću opcije UDALJENOST možete unijeti udaljenost između zabilježenih točaka traga. Pomoću opcije VRIJEME možete unijeti vrijeme između zabilježenih točaka traga. Pomoću opcije AUTOMATSKI možete automatski bilježiti točke traga na temelju odabrane razine rezolucije.
- **RJEŠENJE**: Postavlja učestalost bilježenja točki traga. Većom se rezolucijom točke traga češće bilježe i stvara se trag s više pojedinosti, ali se zapis traga brže puni.
- P.PR.N.AKO NEMA SL.PR.: Pokazuje hoće li se točke traga prepisati kad se memorija uređaja napuni.

#### Postavke karte

Na stranici izbornika odaberite POSTAVLJANJE > KARTA.

- **ORIJENTACIJA KARTE**: Prilagođavanje načina na koji će se karta prikazati na stranici. Opcija SJEVER GORE prikazuje sjever na vrhu stranice. Opcija TRAG GORE prikazuje trenutni smjer kretanja prema vrhu stranice.
- AUTOMATSKO ZUMIRANJE: Automatski odabir razine zumiranja za optimalno korištenje karte. Kad je postavka isključena, zumiranje se vrši ručno.
- NA LINIJU: Postavljanje ponašanja pokazivača koji se prikazuje na karti. SMJER pokazuje smjer u kojem se nalazi vaše odredište. STAZA označava vaš odnos prema liniji staze koja vodi do odredišta.

#### Vodič skoka

#### **▲ UPOZORENJE**

Funkcija vodiča skoka namijenjena je isključivo iskusnim skakačima padobranom. Funkcija vodiča skoka ne smije se koristiti kao primarni visinomjer za skakanje. Unos pogrešnih podataka u vezi sa skokom može dovesti do ozbiljnih tjelesnih ozljeda ili smrti.

Funkcija vodiča skoka slijedi vojne smjernice za izračun točke otpuštanja na velikim visinama (HARP, high altitude release point). Uređaj automatski prepoznaje kada ste skočili kako bi

započeo navigaciju prema željenoj točki djelovanja (DIP, desired impact point).

#### Vrste skokova

Značajka vodiča skoka omogućuje postavljanje vrste skoka na jednu od tri vrste: HAHO, HALO ili Statični. Odabrana vrsta skoka određuje koje su dodatne informacije za postavljanje potrebne. Za sve vrste skokova visina za skok i otvaranje mjere se u stopama nad razinom tla (AGL).

- **HAHO**: Velika visina, visoko otvaranje Vodič skoka skače s vrlo velike visine i otvara padobran na velikoj visini. Potrebno je postaviti DIP i visinu za skok od najmanje 1.000 stopa. Pretpostavlja se da je visina za skok ista kao visina za otvaranje. Uobičajene vrijednosti visine za skok kreću se od 12.000 do 24.000 stopa nad razinom tla.
- **HALO**: Velika visina, nisko otvaranje Vodič skoka skače s vrlo velike visine i otvara padobran na maloj visini. Potrebni podaci isti su kao za vrstu skoka HAHO uz dodatnu visinu za otvaranje. Visina za otvaranje ne smije biti veća od visine za skok. Uobičajene vrijednosti za visinu za otvaranje kreću se od 2.000 do 6.000 stopa nad razinom tla.
- **STATIČNO**: Pretpostavlja se da su brzina i smjer vjetra stalni za vrijeme skoka. Visina za skok mora biti najmanje 1.000 stopa.

# Povezane značajke

Funkcije povezivosti dostupne su za vaš Foretrex uređaj kada uređaj povežete s kompatibilnim pametnim telefonom koji koristi Bluetooth bežičnu tehnologiju. Za neke je funkcije na povezani pametni telefon potrebno instalirati aplikaciju Garmin Connect<sup>™</sup> Mobile. Dodatne informacije potražite na stranici www.garmin.com/apps.

- Telefonske obavijesti: Prikazuje obavijesti s telefona i poruke na vašem Foretrex uređaju.
- Softverske nadogradnje: Omogućuje nadogradnju softvera uređaja.

## Uparivanje pametnog telefona s uređajem

Kako biste mogli koristiti funkcije povezivanja na Foretrex uređaju, uređaj mora biti uparen izravno putem aplikacije Garmin Connect Mobile umjesto putem Bluetooth postavki na pametnom telefonu.

- 1 Postavite kompatibilni pametni telefon na udaljenost manju od 10 m (33 ft) od uređaja.
- 2 Na stranici izbornika uređaja odaberite TELEFON > UPARIVANJE TELEFONA.
- 3 Iz trgovine aplikacijama na pametnom telefonu instalirajte i otvorite aplikaciju Garmin Connect Mobile.
- 4 Slijedite upute u aplikaciji kako biste dovršili postupak uparivanja.

# Neobavezni dodaci za fitness

S uređajem možete koristiti neobavezne dodatke za fitness, uključujući monitor pulsa ili senzor takta. Navedeni dodaci koriste ANT+ bežičnu tehnologiju za slanje podataka na uređaj.

Prije korištenja neobaveznih dodataka za fitness potrebno je montirati dodatke u skladu s uputama priloženima uz pojedini dodatak.

#### Uparivanje ANT+ senzora

Prije uparivanja morate postaviti monitor pulsa ili instalirati senzor.

Uparivanje je povezivanje ANT+ bežičnih senzora, na primjer, povezivanje monitora pulsa i uređaja.

1 Primaknite uređaj na 3 m (10 ft) od senzora.

**NAPOMENA:** Prilikom uparivanja budite 10 m (33 ft) udaljeni od drugih ANT+ senzora.

2 Na stranici s izbornikom odaberite **POVEZIVANJE**.

- 3 Odaberite senzor.
- 4 Odaberite TRAŽI NOVI.

Kada je uparivanje senzora i uređaja završeno, status senzora mijenja se iz TRAŽIM u POVEZANO.

#### Savjeti za uparivanje dodataka ANT+ s uređajem Garmin

- Provjerite je li dodatak ANT+ kompatibilan s uređajem Garmin.
- Prije uparivanja dodatka ANT+ s uređajem Garmin udaljite se 10 m (32,9 ft.) od ostalih dodataka ANT+.
- Primaknite uređaj Garmin na 3 m (10 ft.) od dodatka ANT+.
- Nakon prvog uparivanja uređaj Garmin automatski prepoznaje dodatak ANT+ prilikom svake aktivacije. Taj se postupak događa automatski nakon uključivanja uređaja Garmin i traje samo nekoliko sekundi kada su dodaci aktivirani i ispravno rade.
- Kada su upareni, uređaj Garmin prima podatke samo s vašeg dodatka i možete se približiti drugim dodacima.

#### tempe

tempe je ANT+ bežični senzor temperature. Senzor možete pričvrstiti pomoću sigurnosne trake ili omče na mjesto na kojem je izložen ambijentalnom zraku kako bi bio konstantan izvor točnih podataka o temperaturi. Morate upariti senzor tempe s uređajem kako bi se prikazivali podaci iz senzora tempe.

#### Prikazivanje tempe podataka

Prilikom prvog prikazivanja tempe podataka trebali biste izvršiti sljedeće zadatke kako biste prilagodili uređaj i podatkovna polja.

- 1 Uparite tempe senzor (Uparivanje ANT+ senzora, stranica 7).
- 2 Podesite podatkovna polja tako da prikazuju podatke o temperaturi (*Prilagođavanje podatkovnih polja*, stranica 4).

# Informacije o uređaju

# Specifikacije

| Vrsta baterije                    | Dvije AAA baterije jačine 1,5 V (alkalne, NiMH ili litijske)              |
|-----------------------------------|---------------------------------------------------------------------------|
| Trajanje baterije                 | 48 h.                                                                     |
| Vodootpornost                     | IEC 60529 IPX7*                                                           |
| Raspon radne<br>temperature       | Od -20 ° do 70 °C (od -4 ° do 158 °F)                                     |
| Bežične frekvencije/<br>protokoli | ANT+ 2,4 GHz pri 3 dBm nominalno<br>Bluetooth 2,4 GHz pri 3 dBm nominalno |

\*Uređaj može izdržati slučajno izlaganje vodi do 1 m dubine na 30 minuta. Dodatne informacije potražite na web-mjestu www.garmin.com/waterrating.

# Prikaz informacija o uređaju

Možete vidjeti ID jedinice, informacije o softveru i pravne informacije.

- 1 Na stranici s izbornikom odaberite POSTAVLJANJE > O UREĐAJU FORETREX.
- 2 Odaberite ∨.

# **Pregled satelita**

Stranica satelita prikazuju vašu trenutačnu lokaciju, preciznost GPS-a, lokacije satelita i jačinu signala. Više informacija o

sustavu GPS možete pronaći na adresi www.garmin.com /aboutGPS.

1 Na stranici izbornika odaberite GPS.

Crtice označavaju jakost svakog primljenog signala satelita (broj satelita prikazuje se ispod svake crtice). Bijele crtice naznačuju da uređaj prikuplja podatke. Ispunjene crtice naznačuju da je uređaj pronašao satelitske signale.

2 Odaberite ENTER za prebacivanje na prikaz neba. Prikazuje se lokacija satelita s kojeg primate signale.

# Postupanje s uređajem

#### OBAVIJEST

Prije nego što pokušate zamijeniti bateriju pažljivo pročitajte upute iz korisničkog priručnika.

Izbjegavajte snažne udarce i grubo rukovanje jer to može skratiti vijek trajanja proizvoda.

Temeljito isperite uređaj slatkom vodom nakon izlaganja kloru, slanoj vodi, sredstvima za zaštitu od sunca, kozmetičkim proizvodima, alkoholu ili drugim snažnim kemikalijama. Dugotrajna izloženost tim tvarima može oštetiti kućište.

Uređaj nemojte čistiti oštrim predmetima.

Izbjegavajte kemijska sredstva za čišćenje, otapala i sredstva za tjeranje kukaca koja mogu oštetiti plastične komponente i površine.

Nakon čišćenja ili korištenja uvijek brišite uređaj dok ne bude suh i spremite ga na hladno i suho mjesto.

Ne skladištite uređaj na mjestima na kojima bi moglo doći do trajne izloženosti ekstremnim temperaturama jer biste time mogli uzrokovati trajnu štetu.

#### Čišćenje uređaja

- 1 Obrišite uređaj krpom navlaženom blagom otopinom deterdženta.
- 2 Brišite ga dok ne bude suh.

Nakon čišćenja ostavite uređaj da se potpuno osuši.

**SAVJET:** Dodatne informacije potražite na web-mjestu www.garmin.com/fitandcare.

# Upravljanje podacima

**NAPOMENA:** Ovaj uređaj nije kompatibilan sa sustavima Windows<sup>®</sup> 95, 98, Me, Windows NT<sup>®</sup> i Mac<sup>®</sup> OS 10.3 i ranijim verzijama.

#### Priključivanje uređaja na računalo

Foretrex uređaj možete koristiti kao USB uređaj za masovno spremanje podataka tako da ga pomoću USB kabela povežete s računalom.

- 1 Okrenite D-prsten u smjeru obrnutom od kazaljke na satu i povucite prema gore kako biste otvorili stražnji poklopac.
- 2 Priključite manji kraj USB kabela u USB priključak na uređaju.
- 3 Priključite veći kraj USB kabela u USB priključak na računalu.
- 4 Odaberite **DA** za prelazak u način rada za masovno spremanje podataka.

Uređaj se prikazuje kao prijenosni pogon u opciji **Moje** računalo na računalima sa sustavom Windows i kao instalirana jedinica na računalima sa sustavom Mac.

#### Prijenos datoteka na vaš uređaj

1 Uređaj priključite na računalo.

Na Windows računalima uređaj će se prikazati kao prijenosni pogon ili prijenosni uređaj. Na Mac računalima uređaj će se prikazati kao aktivna jedinica.

NAPOMENA: Pogoni uređaja mogu se prikazati nepravilno na nekim računalima s više mrežnih pogona. Informacije o načinu mapiranja pogona potražite u uputama operativnog sustava.

- 2 Na računalu otvorite preglednik datoteka.
- 3 Odaberite datoteku.
- 4 Odaberite Uredi > Kopiraj.
- 5 Otvorite prijenosni uređaj, pogon ili jedinicu za uređaj.
- 6 Pronađite mapu.
- 7 Odaberite Uredi > Zalijepi.

Datoteka će se prikazati na popisu datoteka u memoriji uređaja.

#### Brisanje datoteka

OBAVIJEST Ako ne znate čemu datoteka služi, nemojte je izbrisati. Memorija uređaja sadrži važne sistemske datoteke koje se ne bi smjele izbrisati.

- 1 Otvorite pogon Garmin.
- 2 Ako je potrebno, otvorite mapu ili disk.
- 3 Odaberite datoteku.
- 4 Na tipkovnici pritisnite tipku Izbriši.

**NAPOMENA:** Ako koristite računalo sa sustavom Apple<sup>®</sup>, potrebno je isprazniti mapu Smeće kako bi se datoteke u potpunosti uklonile.

#### Iskopčavanje USB kabela

Ako je vaš uređaj priključen na računalo kao prijenosni pogon ili jedinica, pazite da sigurno isključite uređaj iz računala kako ne bi došlo do gubitka podataka. Ako je vaš uređaj priključen na računalo sa sustavom Windows kao prijenosni uređaj, uređaj nije potrebno sigurno isključiti.

- **1** Dovršenje postupka:
  - Za računalo sa sustavom Windows odaberite ikonu
     Sigurno isključivanje uređaja na traci sustava, a zatim odaberite svoj uređaj.
  - Na računalima sa sustavom Apple odaberite uređaj i zatim odaberite **Datoteka** > **Izbaci**.
- 2 Iskopčajte kabel iz računala.

#### Bežično primanje podataka

Prije bežičnog primanja podataka morate prići na udaljenost od 3 m (10 ft) od kompatibilnog Garmin uređaja.

Vaš uređaj može primati točke i rute kada je povezan s kompatibilnim Garmin uređajem.

Na stranici s izbornikom odaberite **POVEZIVANJE > PRIMAJ BEŽIČNO**.

Kada je pronađen kompatibilan Garmin uređaj, status se mijenja iz POVEZIVANJE u PRIMANJE PODATAKA. Kada su podaci primljeni, status se mijenja u PRIJENOS JE DOVRŠEN.

#### Bežično slanje rute

Prije bežičnog slanja rute morate prići na udaljenost od 3 m (10 ft) od kompatibilnog Garmin uređaja.

- 1 Na stranici izbornika odaberite RUTE > PREGLED SVIH.
- **2** Odaberite rutu.
- 3 Odaberite POŠALJI.

#### Bežično slanje točke

Prije bežičnog slanja točke morate prići na udaljenost od 3 m (10 ft) od kompatibilnog Garmin uređaja.

- 1 Na stranici izbornika odaberite TOČKE > PREGLED SVIH.
- 2 Odaberite točku.
- 3 Odaberite OPCIJE > POŠALJI.

# Rješavanje problema

#### Nadogradnja proizvoda

Na računalu instalirajte Garmin Express<sup>™</sup> (www.garmin.com /express). Na pametnom telefonu instalirajte aplikaciju Garmin Connect Mobile.

Time se omogućuje jednostavan pristup ovim uslugama za Garmin uređaje:

- Nadogradnja softvera
- Prijenos podataka na Garmin Connect
- Registracija proizvoda

#### Postavljanje aplikacije Garmin Express

- 1 Povežite uređaj s računalom pomoću USB kabela.
- 2 Posjetite www.garmin.com/express.
- 3 Slijedite upute na zaslonu.

# Poboljšavanje prijema GPS satelita

- Često sinkronizirajte uređaj s Garmin Connect računom:
  - Uređaj povežite s računalom pomoću USB kabela i aplikacije Garmin Express.
  - Sinkronizirajte uređaj s aplikacijom Garmin Connect Mobile putem pametnog telefona s omogućenom Bluetooth vezom.

Dok je uređaj povezan s Garmin Connect računom, uređaj preuzima satelitske podatke koji su prikupljani nekoliko dana, što omogućuje brzo pronalaženje satelitskih signala.

- Iznesite uređaj na otvoreni prostor, podalje od visokih zgrada i stabala.
- · Ostanite nekoliko minuta na mjestu.

# Maksimalno produljenje vijeka trajanja baterije

Kako biste produžili vijek trajanja baterije, možete poduzeti nekoliko koraka.

- Upotrijebite vrhunske baterije.
- Skratite trajanje pozadinskog osvjetljenja (*Postavke uređaja*, stranica 6).
- Isključite generator zvučnog signala (*Postavke sustava*, stranica 7).
- Isključite kompas kada ga ne koristite (*Postavke uređaja*, stranica 6).

## Za moj je uređaj postavljen krivi jezik

Možete promijeniti odabir jezika uređaja ako ste slučajno odabrali pogrešan jezik na uređaju.

- 1 Na stranici izbornika tri puta odaberite V.
- 2 Odaberite ENTER.
- **3** Odaberite  $\checkmark$  pet puta.
- 4 Odaberite ENTER.
- 5 Odaberite ∨ četiri puta.
- 6 Odaberite ENTER.
- 7 Odaberite svoj jezik.

#### Ponovno postavljanje uređaja

Ako uređaj prestane reagirati, možete ga ponovo postaviti. Time nećete izbrisati svoje postavke ili podatke.

Pritisnite i držite **POWER** 10 sekundi.

#### Vraćanje svih zadanih postavki

Sve postavke možete vratiti natrag na tvornički zadane vrijednosti.

Na stranici izbornika odaberite **POSTAVLJANJE > PONOVO POSTAVI > VRAĆANJE ZADANIH POST. > DA**.

# Dodatak

#### Podatkovna polja

AMB. TLAK: Nekalibrirani ambijentalni tlak.

BAROMETAR: Kalibrirani trenutni tlak.

- **BROJAČ KM.**: Ukupan zbroj prijeđene udaljenosti za sve putove. Ovaj se zbroj ne briše kada ponovno postavljate podatke za put.
- BRZINA: Trenutna stopa kretanja.
- **ISP.BRZ.**: Brzina kretanja kojom napredujete u vjetar.
- IZL.SUN.: Vrijeme izlaska sunca na temelju vašeg GPS položaja.
- **KADENCA**: Biciklizam. Broj okretaja pedale. Za prikazivanje ovih podataka vaš uređaj mora biti priključen na opremu za mjerenje kadence.
- KON.ODR.: Zadnja točka na ruti ili stazi.
- KON.PR.V.DOL.: Procijenjeno doba dana kada ćete stići do konačnog odredišta (prilagođeno lokalnom vremenu na odredištu). Morate navigirati da bi se ovaj podatak pojavio.
- KON.PR.VR.D.: Procijenjeno vrijeme preostalo do dolaska na odredište. Morate navigirati da bi se ovaj podatak pojavio.
- **KON.UDALJ.**: Preostala udaljenost do konačnog odredišta. Morate navigirati da bi se ovaj podatak pojavio.
- **M.TEMP.**: Minimalna temperatura zabilježena kompatibilnim senzorom temperature u posljednja 24 sata.
- MAKS.BRZINA: Najviša brzina dosegnuta od zadnjeg ponovnog postavljanja.
- MAKS.N.VIS.: Najviša nadmorska visina dosegnuta od zadnjeg ponovnog postavljanja.
- MAKS.SILAZAK: Maksimalna stopa spusta u metrima ili stopama u minuti od posljednjeg postavljanja.
- **MAKS.T.**: Maksimalna temperatura zabilježena kompatibilnim senzorom temperature u posljednja 24 sata.
- **MAKS.USPON**: Maksimalna stopa uspona u stopama ili metrima u minuti od posljednjeg postavljanja.
- MIN.NAD.VIS.: Najniža nadmorska visina dosegnuta od posljednjeg ponovnog postavljanja.
- NADMORSKA VISINA: Visina vaše trenutne lokacije iznad ili ispod razine mora.
- **NA STAZU**: Smjer u kojem se morate kretati da biste se vratili na rutu. Morate navigirati da bi se ovaj podatak pojavio.
- **OMJ.KL.DO OD.**: Omjer klizanja potreban da biste se s trenutačnog položaja spustili na odredišnu nadmorsku visinu. Morate navigirati da bi se ovaj podatak pojavio.
- **OMJER KLIZ.**: Omjer prijeđene vodoravne udaljenosti i promjene u okomitoj udaljenosti.
- P.V.D.DO S.T.: Procijenjeno doba dana kada ćete stići do sljedeće točke na ruti (prilagođeno lokalnom vremenu točke). Morate navigirati da bi se ovaj podatak pojavio.
- **PR. SILASKA**: Prosječna okomita udaljenost uspona od posljednjeg ponovnog postavljanja.
- **PR. USPONA**: Prosječna okomita udaljenost uspona od posljednjeg ponovnog postavljanja.
- **PR.V.D.DO S.T.**: Procijenjeno vrijeme dolaska do sljedeće točke na ruti. Morate navigirati da bi se ovaj podatak pojavio.
- **PROSJ.KRET.**: Prosječna brzina tijekom kretanja za trenutnu aktivnost.
- **PULS**: Vaš puls u otkucajima u minuti (otk./min). Vaš uređaj mora biti povezan s kompatibilnim monitorom pulsa.

- PUTNI BR.KM: Ukupan zbroj prijeđene udaljenosti od zadnjeg ponovnog postavljanja.
- **SKRETANJE**: Kut razlike (u stupnjevima) između smjera do vašeg odredišta i vašeg trenutačnog kursa. L znači da trebate skrenuti lijevo. R znači da trebate skrenuti desno. Morate navigirati da bi se ovaj podatak pojavio.
- SLJ.ODREDIŠTE: Sljedeća točka na ruti. Morate navigirati da bi se ovaj podatak pojavio.
- **SLJ.UDALJEN.**: Preostala udaljenost do sljedeće točke rute. Morate navigirati da bi se ovaj podatak pojavio.
- SMJER: Smjer od vaše trenutačne lokacije do odredišta. Morate navigirati da bi se ovaj podatak pojavio.
- SMJER: Smjer u kojem se krećete.
- STAZA: Smjer od vaše početne lokacije do odredišta. Kurs se može prikazati kao planirana ili postavljena ruta. Morate navigirati da bi se ovaj podatak pojavio.
- **TEMPERATURA**: Temperatura zraka. Vaša tjelesna temperatura utječe na senzor za temperaturu. Za prikazivanje ovih podataka vaš uređaj mora biti povezan s tempe senzorom.
- UK.PROSJ.BRZ.: Prosječna brzina za trenutačnu aktivnost, uključujući brzine kretanja i stajanja.
- UK.SILAZAK: Ukupna razlika u nadmorskoj visini kod silaska tijekom aktivnosti ili od posljednjeg ponovnog postavljanja.
- **UKUP.VRIJEME**: Ukupan zbroj vremena provedenog u kretanju i mirovanju od zadnjeg ponovnog postavljanja.
- **UKUPNI USPON**: Ukupna razlika u nadmorskoj visini kod uspona tijekom aktivnosti ili od posljednjeg ponovnog postavljanja.
- V.BRZ.DO ODR.: Stopa uspinjanja ili spuštanja do prethodno postavljene visine. Morate navigirati da bi se ovaj podatak pojavio.
- VAN KURSA: Udaljenost za koliko ste ulijevo ili udesno skrenuli s izvornog smjera kretanja. Morate navigirati da bi se ovaj podatak pojavio.
- VERT.BRZINA: Stopa uspinjanja ili spuštanja kroz vrijeme.
- VRIJ.STAJ.: Ukupan zbroj vremena provedenog u mirovanju od posljednjeg ponovnog postavljanja.
- VRIJEME: Doba dana na temelju vaših postavki za trenutnu lokaciju i vrijeme (format, vremenska zona, ljetno vrijeme).
- VRIJEME KRET.: Ukupno vrijeme kretanja za trenutačnu aktivnost.
- ZAL.SUN: Vrijeme zalaska sunca na temelju vašeg GPS položaja.

# **Applied Ballistics Pojmovnik**

**NAPOMENA:** Funkcija Applied Ballistics dostupna je samo na uređaju Foretrex 701.

#### Polja rješenja streljaštva

**DOF**: Smjer ispaljivanja pri čemu je sjever na 0 stupnjeva, a istok na 90 stupnjeva. Ulazno polje.

SAVJET: Možete upotrijebiti kompas kako biste postavili ovu vrijednost usmjeravanjem vrha uređaja prema smjeru ispaljivanja. Trenutačna vrijednost kompasa prikazuje se u polju DOF. Možete odabrati ENTER kako biste upotrijebili tu vrijednost. Možete ručno unijeti vrijednost tako da odaberete ∨ ili ∧.

**NAPOMENA:** DOF upotrebljava se samo za izračun Coriolisovog učinka. Ako gađate cilj koji je udaljen manje od 1000 metara, ovo polje unosa nije obavezno.

- ELEVATION: Okomiti dio rješenja ciljanja izražen u miliradijanima (mil) ili kutnim minutama (MOA).
- RNG: Udaljenost do cilja izražena u jardama ili metrima. Ulazno polje.

**W 1/2**: Brzina vjetra 1, brzina vjetra 2 i smjer vjetra. Na primjer, ako je smjer vjetra DIR 9:00, vjetar puše slijeva nadesno iz perspektive strijelca. Ulazno polje.

**NAPOMENA:** Polje brzine vjetra 2 nije obavezno. Upotreba i brzine vjetra 1 i brzine vjetra 2 nije učinkovit način za uračunavanje različitih brzina vjetra na različitim udaljenostima između vas i cilja. Upotrebom ovih polja mogu se obuhvatiti (izolirati) vrijednosti vjetra te izračunati minimalne i maksimalne vrijednosti smicanja zraka za rješenje.

- WINDAGE 1: Vodoravni dio rješenja ciljanja temeljen na brzini vjetra 1 i smjeru vjetra izražen u miliradijanima (mil) ili kutnim minutama (MOA).
- WINDAGE 2: Vodoravni dio rješenja ciljanja temeljen na brzini vjetra 2 i smjeru vjetra izražen u miliradijanima (mil) ili kutnim minutama (MOA).

#### Dodatna izlazna polja

- **AERO JUMP**: Količina rješenja elevacije koja se može pripisati aerodinamičkom skoku. Aerodinamički skok predstavlja okomiti otklon metka zbog bočnog vjetra. Ako nema komponente bočnog vjetra ili vrijednosti vjetra, ova je vrijednost nula.
- COS INCL: Kosinus kuta nagiba na cilj.
- **DROP**: Ukupni pad koji metak doživi na putanji leta prikazan u inčima.
- H COR EFFECT: Vodoravni Coriolisov učinak. Vodoravni Coriolisov učinak predstavlja iznos rješenja smicanja zraka koji se može pripisati Coriolisovom učinku. Uređaj to uvijek izračunava, iako bi utjecaj mogao biti minimalan ako ne ispaljujete pri proširenom dometu.
- LEAD: Vodoravna korekcija potrebna kako bi se pogodio cilj koji se pomiče lijevo ili desno određenom brzinom.

**SAVJET:** Nakon što unesete brzinu cilja, uređaj uračunava potrebno smicanje zraka u ukupnu vrijednost smicanja zraka na Applied Ballistics stranici.

- MAX ORD: Maksimalna visina. Maksimalna visina iznad osi cijevi koju će metak doseći na putanji leta.
- MAX ORD RNG: Domet na kojem će metak doseći maksimalnu visinu iznad cijevi.
- **REM ENERGY**: Preostala energija metka pri kontaktu s ciljem izražena u jedinici stopa-funta sile (ft. lbf) ili džulima (J).
- SPIN DRIFT: Količina rješenja smicanja zraka koja se može pripisati okretnoj pogrešci pomaka (žiroskopskoj pogrešci pomaka). Na primjer, u sjevernoj polutki metak ispaljen iz cijevi s desnim korakom uvijanja uvijek se malo zanosi u desno tijekom leta.
- **TOF**: Vrijeme leta koje naznačuje vrijeme potrebno da metak dosegne cilj u određenom rasponu.
- V COR EFFECT: Okomiti Coriolisov učinak. Okomiti Coriolisov učinak predstavlja iznos rješenja nadmorske visine koji se može pripisati Coriolisovom učinku. Uređaj to uvijek izračunava, iako bi utjecaj mogao biti minimalan ako ne ispaljujete pri proširenom dometu.
- VEL MACH: Procijenjena brzina metka kad pogodi cilj prikazana kao faktor mach brzine.
- VELOCITY: Procijenjena brzina metka kad pogodi cilj.

#### Polja okoline

AMB/STN PRESSURE: Ambijentalni tlak (na mjestu mjerenja). Ambijentalni tlak nije prilagođen kako bi predstavljao tlak na razini mora (barometarski tlak). Ambijentalni je tlak obvezan za balističko rješenje streljaštva. Ulazno polje.

SAVJET: Tu vrijednost možete ručno unijeti ili možete odabrati opciju USE CURRENT PRESSURE kako biste upotrijebili vrijednost tlaka iz unutarnjeg senzora u uređaju.

HUMIDITY: Postotak vlage u zraku. Ulazno polje.

LATITUDE: Vodoravna lokacija na površini Zemlje. Negativne se vrijednosti nalaze ispod ekvatora. Negativne se vrijednosti nalaze iznad ekvatora. Ova se vrijednost upotrebljava za izračun okomitog i vodoravnog Coriolisovog pomaka. Ulazno polje.

**SAVJET:** Možete odabrati opciju USE CURRENT POSITION kako biste upotrijebili GPS koordinate s uređaja.

**NAPOMENA:** LATITUDE upotrebljava se samo za izračun Coriolisovog učinka. Ako gađate cilj koji je udaljen manje od 1000 metara, ovo polje unosa nije obavezno.

TEMPERATURE: Temperatura na vašoj trenutačnoj lokaciji. Ulazno polje.

**SAVJET:** Možete ručno unijeti očitanje temperature s povezanog tempe senzora ili drugog izvora temperature. Polje se ne ažurira automatski kad postoji veza s tempe senzorom.

- WIND DIRECTION: Smjer iz kojeg dolazi vjetar. Na primjer, DIR 9:00 vjetar puše slijeva nadesno. Ulazno polje.
- WIND SPEED 1: Brzina vjetra koja se upotrebljava u rješenju streljaštva. Ulazno polje.
- WIND SPEED 2: Izborna dodatna brzina vjetra koja se upotrebljava u rješenju streljaštva. Ulazno polje.

**SAVJET:** Možete upotrijebiti dvije brzine vjetra kako biste izračunali rješenje smicanja zraka koje sadrži visoku i nisku vrijednost. Stvarno smicanje zraka koji će se primijeniti za ispucavanje trebali bi se nalaziti unutar tog raspona.

#### Polja cilja

**DIRECTION OF FIRE**: Smjer ispaljivanja pri čemu je sjever na 0 stupnjeva, a istok na 90 stupnjeva. Ulazno polje.

**NAPOMENA:** DIRECTION OF FIRE upotrebljava se samo za izračun Coriolisovog učinka. Ako gađate cilj koji je udaljen manje od 1000 metara, ovo polje unosa nije obavezno.

- **INCLINATION**: Kut nagiba pucnja. Negativna vrijednost ukazuje na pucanj prema dolje. Pozitivna vrijednost ukazuje na pucanj prema gore. Rješenje streljaštva množi okomiti dio rješenje kosinusom kuta nagiba kako bi se izračunalo podešeno rješenje za pucanj prema gore ili prema dolje. Ulazno polje.
- **RANGE**: Udaljenost do cilja izražena u jardama ili metrima. Ulazno polje.
- SPEED: Brzina pokretnog cilja izrađena u miljama na sat (mi/h) ili kilometrima na sat (km/h). Negativna vrijednost ukazuje na cilj koji se kreće ulijevo. Pozitivna vrijednost ukazuje na cilj koji se kreće udesno. Ulazno polje.

#### Polja profila, svojstva metka

**BALLISTIC COEFFICIENT**: Balistički koeficijent proizvođača za vaš metak. Ulazno polje.

**SAVJET:** Kada upotrebljavate jednu od Applied Ballistics prilagođenih krivulja otpora zraka, balistički koeficijent prikazuje vrijednost 1,000.

BULLET DIAMETER: Promjer metka izmjeren u inčima. Ulazno polje.

**NAPOMENA:** Promjer metka može se razlikovati od uobičajenog naziva metka. Na primjer, 300 Win Mag zapravo ima promjer od 0,308 inča.

- **BULLET LENGTH**: Duljina metka izmjerena u inčima. Ulazno polje.
- **BULLET WEIGHT**: Težina metka izmjerena u jedinici grain. Ulazno polje.

DRAG CURVE: Applied Ballistics prilagođena krivulja otpora zraka ili G1 ili G7 standardni model projektila. Ulazno polje.
NAPOMENA: Većina metaka puški dugog dometa bliža je standardu G7.

#### Polja profila, svojstva vatrenog oružja

- HORIZONTAL SIGHT SCALE FACTOR: Linearni množitelj koji uračunava vodoravno prilagođavanje visine. Ne prate sve optike puški savršeno zbog čega je za balističko rješenje potrebna korekcija mjerila u skladu s optikom puške. Na primjer, ako se kupola pomakne 10 mil, a udarac je na 9 mil, mjerilo vida iznos 0,9. Ulazno polje.
- **MUZZLE VELOCITY**: Brzina metka dok izlazi iz otvora. Ulazno polje.

**NAPOMENA:** Ovo je polje obvezno za precizne izračune rješenja streljaštva. Ako kalibrirate početnu brzinu metka, polje će se možda automatski ažurirati za preciznije rješenje ispucavanja.

- **OUTPUT UNITS**: Izlazne jedinice mjerenja. Milliradijan (mil) iznosi 3,438 inča na 100 jarda. Kutna minuta (MOA) iznosi 1,047 inča na 100 jarda.
- **SIGHT HEIGHT**: Udaljenost od središnje osi cijevi puške do središnje osi optike. Ulazno polje.

**SAVJET:** Tu vrijednost možete jednostavno odrediti mjerenjem od vrha zatvarača do središta kupole za podešavanje po vjetru i dodavanjem pola vrijednosti promjera zatvarača.

- **TWIST RATE**: Udaljenost potrebna da žlijeb cijevi napravi punu rotaciju. Proizvođač vatrenog oružja ili cijevi obično navodi zakretanje puške. Ulazno polje.
- VERTICAL SIGHT SCALE FACTOR: Linearni množitelj koji uračunava okomito prilagođavanje visine. Ne prate sve optike puški savršeno zbog čega je za balističko rješenje potrebna korekcija mjerila u skladu s optikom puške. Na primjer, ako se kupola pomakne 10 mil, a udarac je na 9 mil, mjerilo vida iznos 0,9. Ulazno polje.
- **ZERO HEIGHT**: Izborna modifikacija koja utječe na elevaciju pri nultom dometu. Često se upotrebljava kad se dodaje prigušivač ili koristi podzvučno streljivo. Na primjer, ako dodate prigušivač, a metak pogodi cilj 1 inč iznad očekivanog mjesta, ZERO HEIGHT iznosi 1 inč. Vrijednost morate postaviti na nulu kad maknete prigušivač. Ulazno polje.
- **ZERO OFFSET**: Izborna modifikacija koja utječe na smicanje zraka pri nultom dometu. Često se upotrebljava kad se dodaje prigušivač ili koristi podzvučno streljivo. Na primjer, ako dodate prigušivač, a metak pogodi cilj 1 inč ulijevo od očekivanog mjesta, ZERO OFFSET iznosi -1 inč. Vrijednost morate postaviti na nulu kad maknete prigušivač. Ulazno polje.
- **ZERO RANGE**: Domet na kojem je optika vatrenog oružja postavljena tako je nišan na meti. Ulazno polje.

# Polja profila, svojstva vatrenog oružja, kalibracija početne brzine metka

ENTER RANGE: Udaljenost od otvora do cilja. Ulazno polje.

**SAVJET:** Trebate unijeti vrijednost koja je što je moguće bliže dometu navedenom u rješenju streljaštva. To je domet pri kojem metak usporava na mach 1,2 i počinje ulaziti u transsonični domet.

**ENTER TRUE DROP**: Stvarna udaljenost pada metka tijekom leta do cilja prikazana u miliradijanima (mil) ili kutnim minutama (MOA). Ulazno polje.

# Polja profila, svojstva vatrenog oružja, kalibracija faktora razmjera pada

ENTER RANGE: Domet s kojeg pucate. Ulazno polje.

**SAVJET:** Ovaj bi domet trebao biti unutar 90% preporučenog dometa navedenog u rješenju streljaštva. Vrijednosti manje od 80% preporučenog dometa ne osiguravaju odgovarajuće prilagođavanje.

**ENTER TRUE DROP**: Stvarna udaljenost pada metka ispucanog s određenog dometa prikazana u miliradijanima (mil) ili kutnim minutama (MOA). Ulazno polje.

# Indeks

#### Α

almanah vrijeme izlaska i zalaska sunca 3 vrijeme za lov i ribolov 3 ANT+ senzori, uparivanje 7, 8

#### В

balistika 2 barometar 4 baterija 8 maksimiziranje 4, 9 Memorija 1 umetanje 1 Bluetooth tehnologija 7 brisanje, svi korisnički podaci 9

#### Č

čišćenje uređaja 8

#### D

datoteke, prijenos 8 dijeljenje podataka 9 dodaci 7, 8

#### G

Garmin Connect 7 Garmin Express 9 nadogradnja softvera 9 glavni izbornik 1 GPS 1 postavke 7 signal 9 stranica satelita 8

#### l

ID jedinice 8 ikone 2 informacije o putu 1, 5

#### Κ

kalendar 3 kalibracija, visinomjer 4 karte 1, 2 postavke 4, 7 kompas 1, 2, 4 kalibracija 4 korisnički podaci, brisanje 9

#### L

lokacije spremanje 3 uređivanje 3

#### Μ

mjerač odbrojavanja 2 mjerač vremena 6 odbrojavanje 2 mjerenje udaljenosti 3

#### Ν

nadmorska visina 1, 4 navigacija, zaustavljanje 3

#### 0

Oprema 7

#### Ρ

pametni telefon aplikacije 7 uparivanje 7 planer puta. *Vidi* rute podaci, prijenos 8 podatkovna polja 4, 5 ponovno postavljanje, uređaj 9 ponovno postavljanje uređaja 9 postavke 2, 4–7, 9 pozadinsko osvjetljenje 1, 4 prijenos, datoteke 9 prilagođavanje uređaja 5 putno računalo 5

#### R

računalo, povezivanje 8 rješavanje problema 9 rute 3 brisanje 3 navigacija 3 stvaranje 3

#### S

satelitski signali 9 primanje 1 softver licenca 8 nadogradnja 9 verzija 8 specifikacije 8 spremanje podataka 8 stranica satelita 8

# Ţ

tempe 8 temperatura 8 tipka napajanja 1 tipke 1,8 točke 2,3 brisanje 3 navigacija 3 projekcija 3 spremanje 3 uređivanje 3 tonovi 2 TracBack 4 tragovi 3, 4 brisanje 4 navigacija 3 postavke 7 uređivanje 4 traka za zapešće 1 trase 3 treniranje 7

#### U

uparivanje ANT+ senzori 7, 8 pametni telefon 7 USB prekid veze 9 priključak 1

#### V

VIRB daljinski upravljač 2 visinomjer 4 vodič skoka 7 vodootpornost 8 vrijeme izlaska i zalaska sunca 3 vrijeme za lov i ribolov 3

#### W

WAAS 7

# support.garmin.com

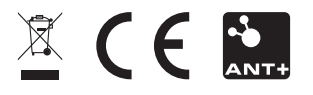

Kolovoz 2017 190-02239-46\_0A